## Регистрация в Дневнике

Обязательным условием участия в проекте является персональная регистрация каждого участника.

- 1. Откройте ссылку электронный дневник. Вы выйдите на сайт: <u>http://dnevnik.ru</u>
  - 2. Введите личный пригласительный код в текстовое поле под заголовком «Код

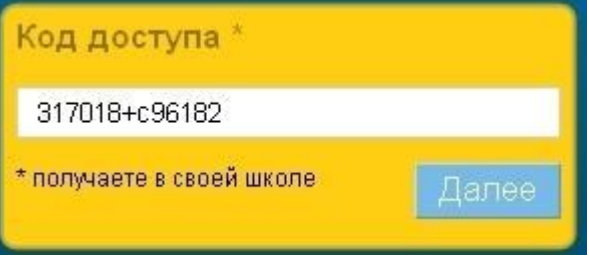

доступа» и нажмите кнопку «Далее».

 Проверьте ваши личные данные (ФИО и дату рождения) в регистрационной форме и введите параметры для дальнейшего доступа в Дневник: адрес электронной почты Email и пароль. Рекомендуется указывать личный адрес E-mail. На этот адрес вы сможете запросить уведомление для восстановления пароля в случае его утраты.
Активация персональной страницы (аккаунта). На указанный в регистрационной форме адрес E-mail будет отправлено письмо, в котором есть специальная ссылка для подтверждения этого адреса. Нажав на ссылку, вы активируете персональную страницу и получите доступ ко всем функциям.

## Повторный вход в Дневник

После прохождения этапа регистрации доступ в Дневник осуществляется с использованием адреса E-mail и пароля.

1. Откройте ссылку электронный дневник. Вы выйдите на сайт: http://dnevnik.ru 2. Введите адрес E-mail и пароль в соответствующие поля под заголовком «Вход в

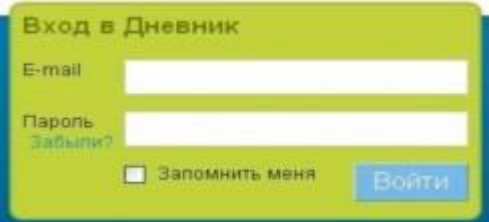

Дневник», нажмите кнопку «Войти».

## Вопросы и ответы

1. При вводе кода появляется уведомление в том, что данный код уже был использован. Убедитесь, что вы не вводите код повторно. Если ситуация не разрешилась, обратитесь к администратору.

2. Что делать, если в личных данных неверно указана фамилия (имя, отчество) или дата рождения?

Вводом личных данных участников занимается администратор проекта в учебном заведении. Вы можете указать ему на ошибку в письменном обращении. Узнать, кто является администратором, можно нажав ссылку «Школа» на панели главного меню. Список администраторов будет представлен в правом нижнем углу открывшейся страницы.

3. Вы забыли пароль, как вновь получить доступ к Дневнику?

На главной странице http://dnevnik.ru под заголовком «Пароль» есть ссылка «Забыли?». Нажав на нее вы перейдете к странице «Восстановления пароля». После указания адреса E-mail необходимые инструкции по смене пароля будут отправлены вам на почту.

4. Вы забыли E-mail, который указали во время регистрации, куда обратиться? Обратитесь к администратору проекта в вашем учебном заведении или в службу технической поддержки проекта.

5. Как сменить E-mail для входа или поменять пароль?

Для смены адреса E-mail или пароля нажмите ссылку «Настройки» на панели главного меню. В открывшейся вкладке «E-mail и пароль» осуществите необходимые изменения.

6. Вам не удалось зарегистрироваться или войти в Дневник, восстановить пароль или E-mail? Обратитесь за помощью к администратору проекта в учебном заведении.